## お気に入り機能

お気に入りのユーザーが接続中か対局中かなどの状態が一目でわかります。

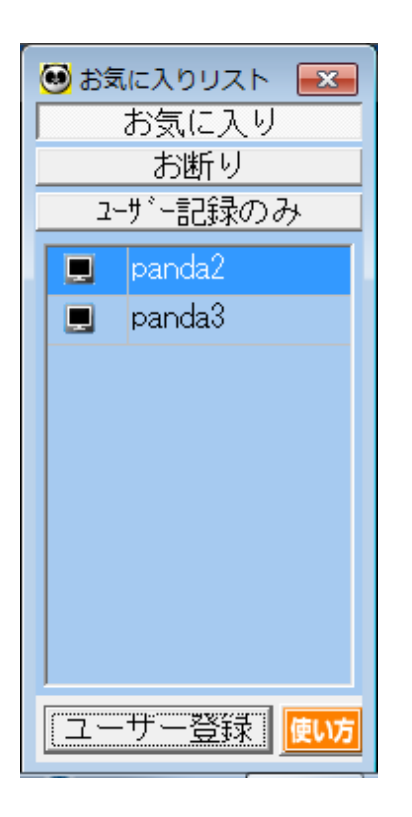

パンダネットに接続すると、画面左下に「お気に入り リスト」ウインドウが表示されます。

ここにお気に入りのユーザーを登録しておくと、その ユーザーが接続しているか、また対局中、観戦中かが アイコンで表示され、一目でわかります。

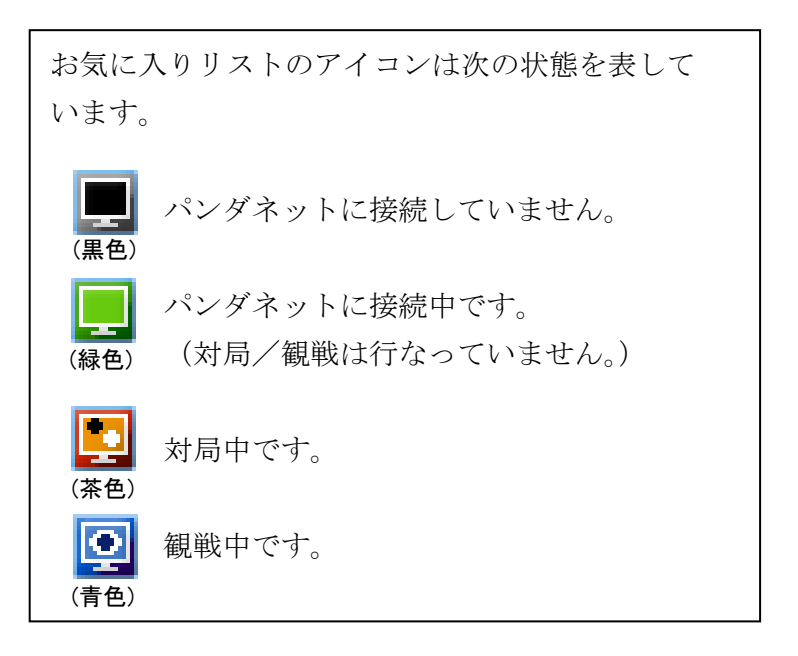

お気に入りユーザーのグループには、次のような違いがあります。

「お気に入り」… お気に入りのユーザーがパンダネットに接続/切断、または対局を開始/ 終了した場合に画面右下に通知メッセージが表示されます。

panda2 さんが接続しました。 閉じる

「お断り」 … このグループに登録したユーザーから送信された会話が表示されず、対局申 込を自動的に辞退します。

「ユーザー記録のみ」 … 備考のみ設定可能です。備考については、49ページをご覧ください。

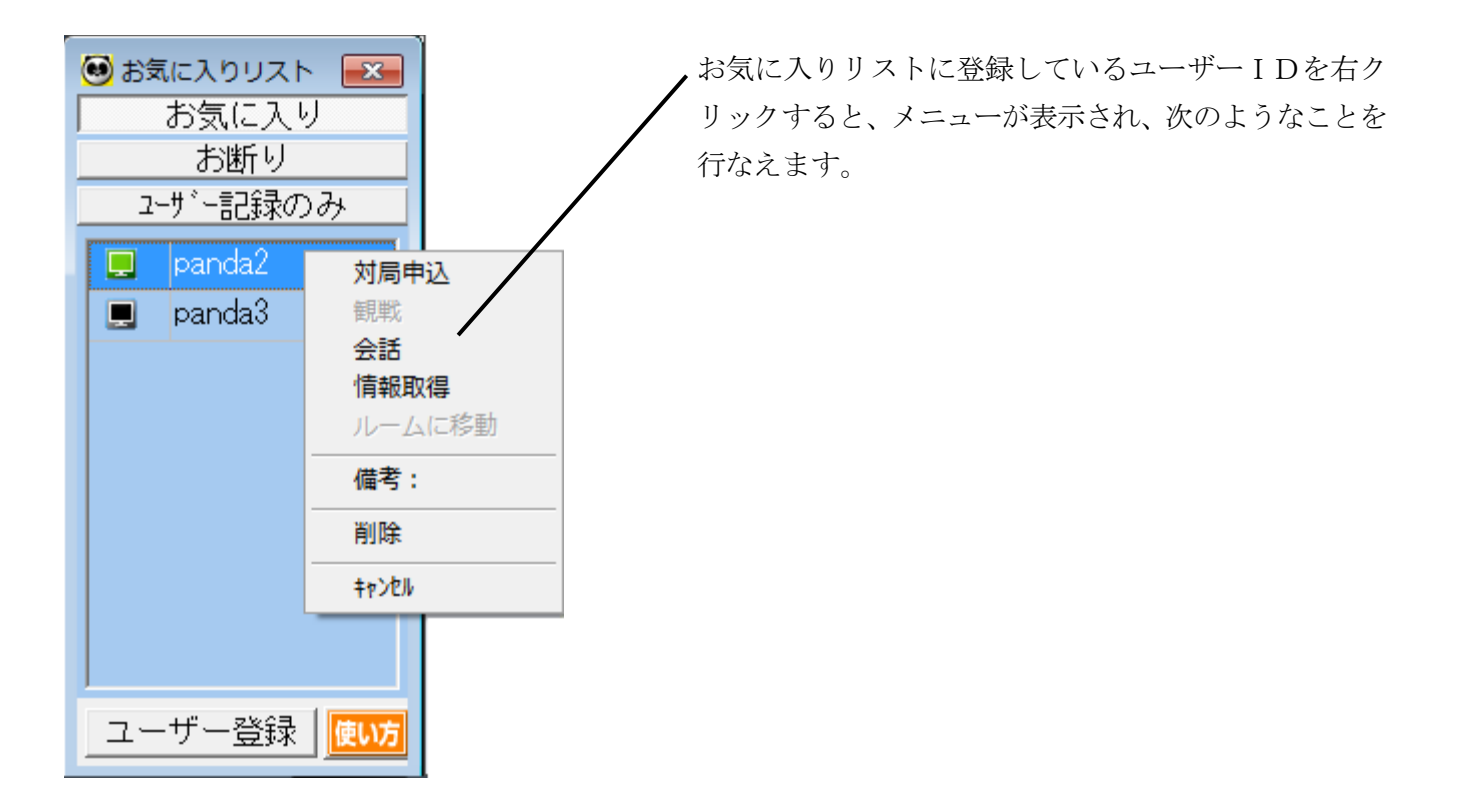

| 「対局申込」   | お気に入りユーザーに対局を申し込みます。<br>(お気に入りユーザーが違う対局ルームにいる場合は、その対局ルームに<br>自動的に移動します。) |
|----------|--------------------------------------------------------------------------|
| 「観戦」     | お気に入りユーザーが対局している場合、その対局を観戦します。                                           |
| 「会話」     | 会話窓を開き、お気に入りユーザーと会話することができます。                                            |
| 「情報取得」   | お気に入りユーザーの対戦成績などを見ることができます。                                              |
| 「ルームに移動」 | お気に入りユーザーのいるルームに移動します。                                                   |
| 「備考」     | お気に入りユーザーに備考(メモ)を設定します。<br>情報取得画面と対局の申し込みを受けた際の画面にもメモの内容が表示<br>されます。     |
| 「削除」     | お気に入りリストから削除します。                                                         |

## ○ お気に入りリストに追加

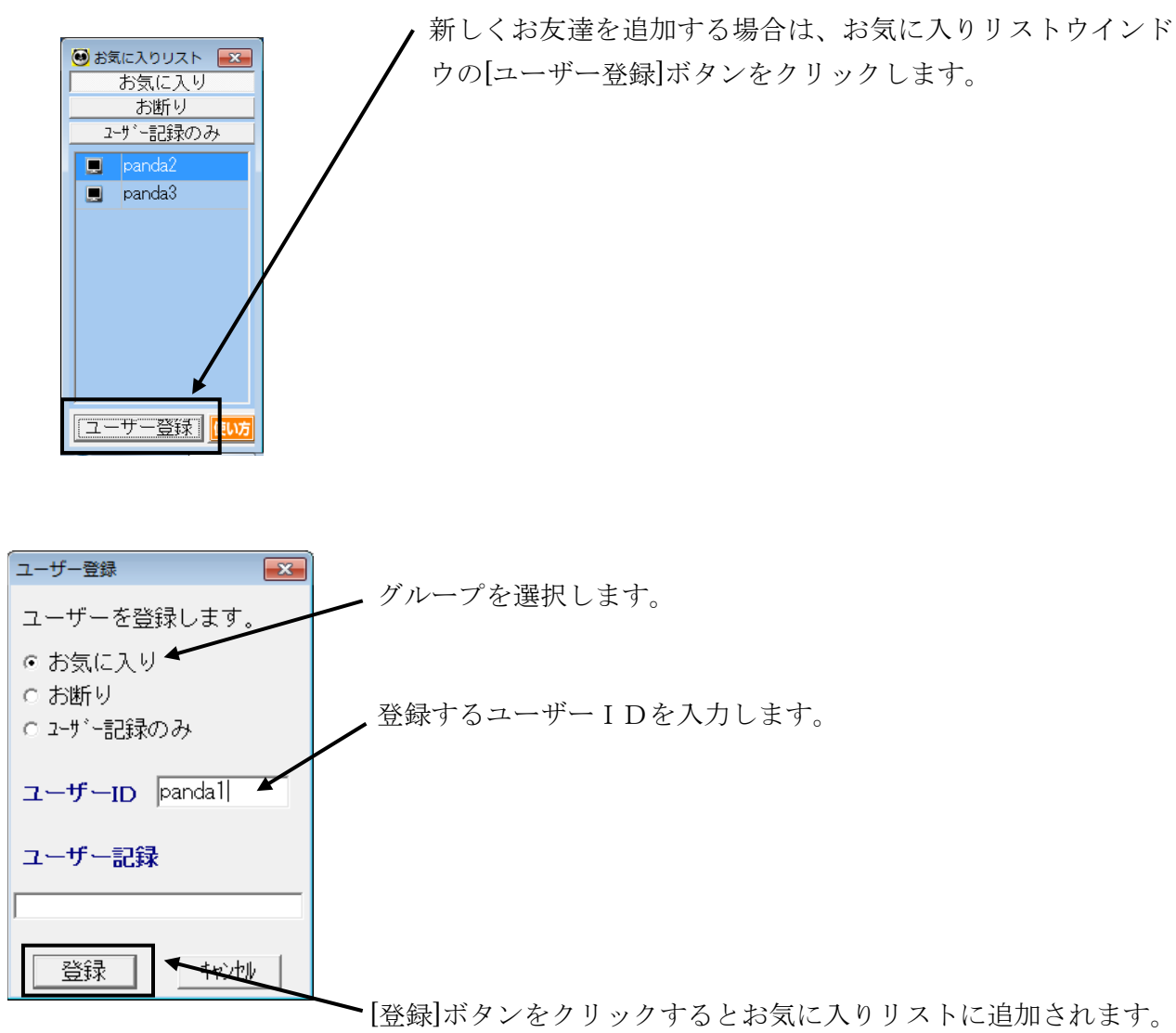

| 会話          |           |                                                                                                    |
|-------------|-----------|----------------------------------------------------------------------------------------------------|
|             |           | <ul> <li>▲ 送信</li> <li>情報取得</li> <li>対局申込へ</li> <li>ページを見る</li> <li>メッセーン</li> <li>テレビ電話</li> </ul> |
|             |           |                                                                                                    |
| panda1 🔄    |           | 窓換                                                                                                  |
| 対局関始時の挨拶を送信 | 終局時の挨拶を送信 | 宝型ねたりから選択                                                                                           |

| ×          | /                                                 |
|------------|---------------------------------------------------|
| ユーザー情報     |                                                   |
| ユーザー I D:  | panda1 本日の結果 承閉じる                                 |
| 棋 力:       | 初段★ (2k+) ページを見る ✔ 更新                             |
| ポイント:      | 23882 (勝→変更なし 負→変更なし) <u><b>ポイントー覧表 グラフ表示</b></u> |
| 勝 敗:       | 275勝 315敗 (レーティング 38局)                            |
| Εメールアト゛レス: | usup@pandanet.co.jp                               |
| 国名:        | 日本                                                |
| 最終アクセス日時:  | 対局中(No.391)                                       |
| コメント:      | <none></none>                                     |
| ユーサ、一記録录 : |                                                   |
| (百番)黒番/    |                                                   |

「ユーザー情報」ウインドウや、「会話」 ウインドウの[ページを見る]ボタンからも お友達の追加を行なえます。